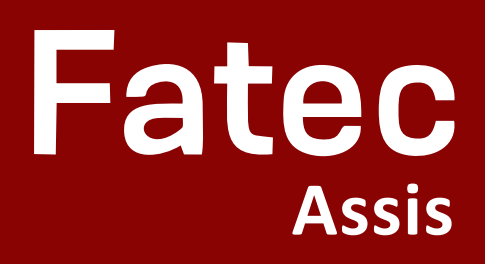

## Como acessar a rede sem fio da Fatec Assis

Notebook

## 1- Clique no ícone de rede de seu notebook;

## 2- Na lista de redes, clique na rede "fatec" e clique em Conectar.

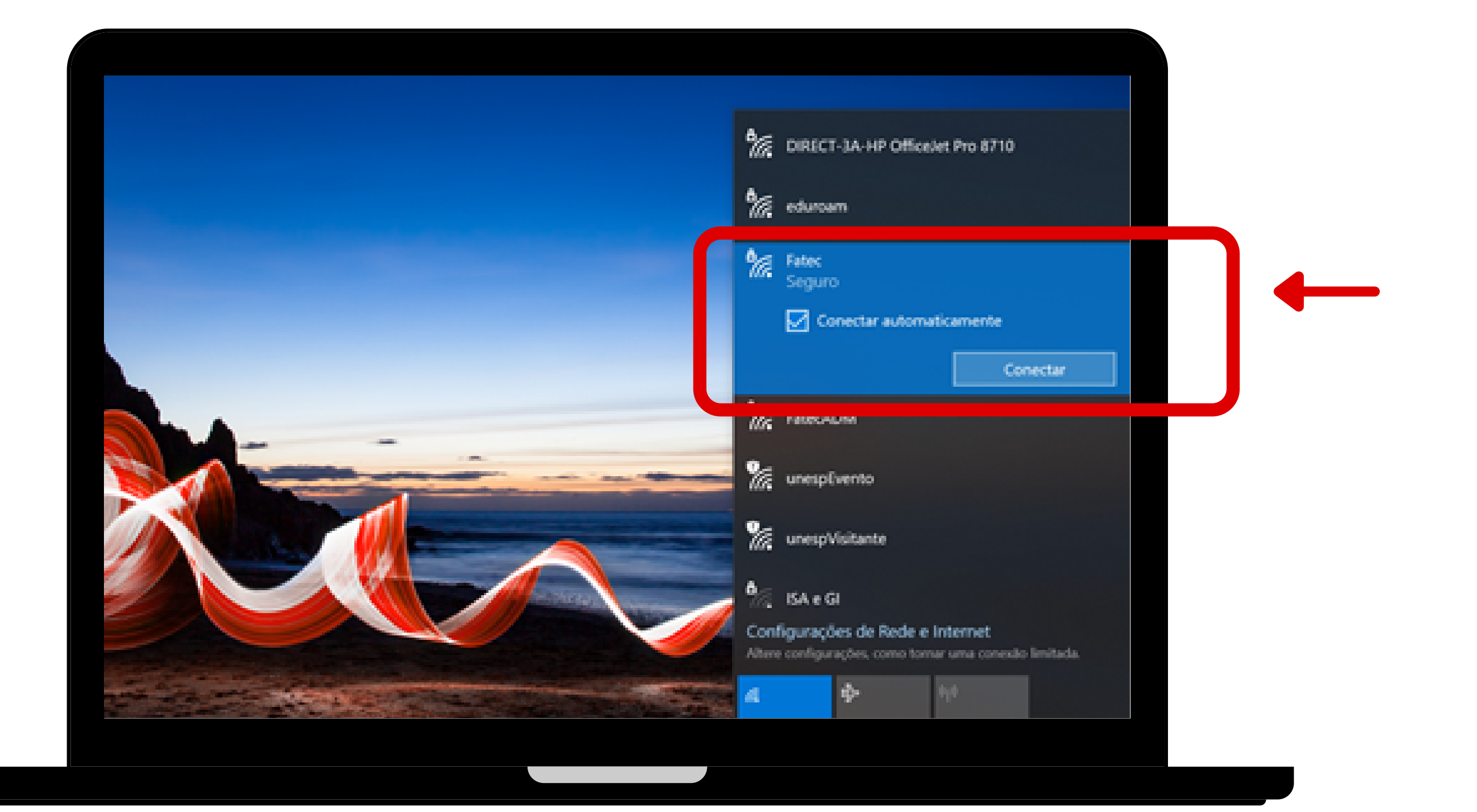

### Passo 3 - Para conectar-se a rede você deverá inserir seu usuário e senha;

#### OBS: O usuário é o e-mail cadastrado no SIGA e a senha é "fatec";

| Fatec<br>Seguro                                              |
|--------------------------------------------------------------|
| Insira seu nome de usuário e s<br>ana.braz02@fatec.sp.gov.br |
| fated                                                        |
| CK<br>FatecADM                                               |
| % unespEvento                                                |
| Configurações de Rede e Internet                             |

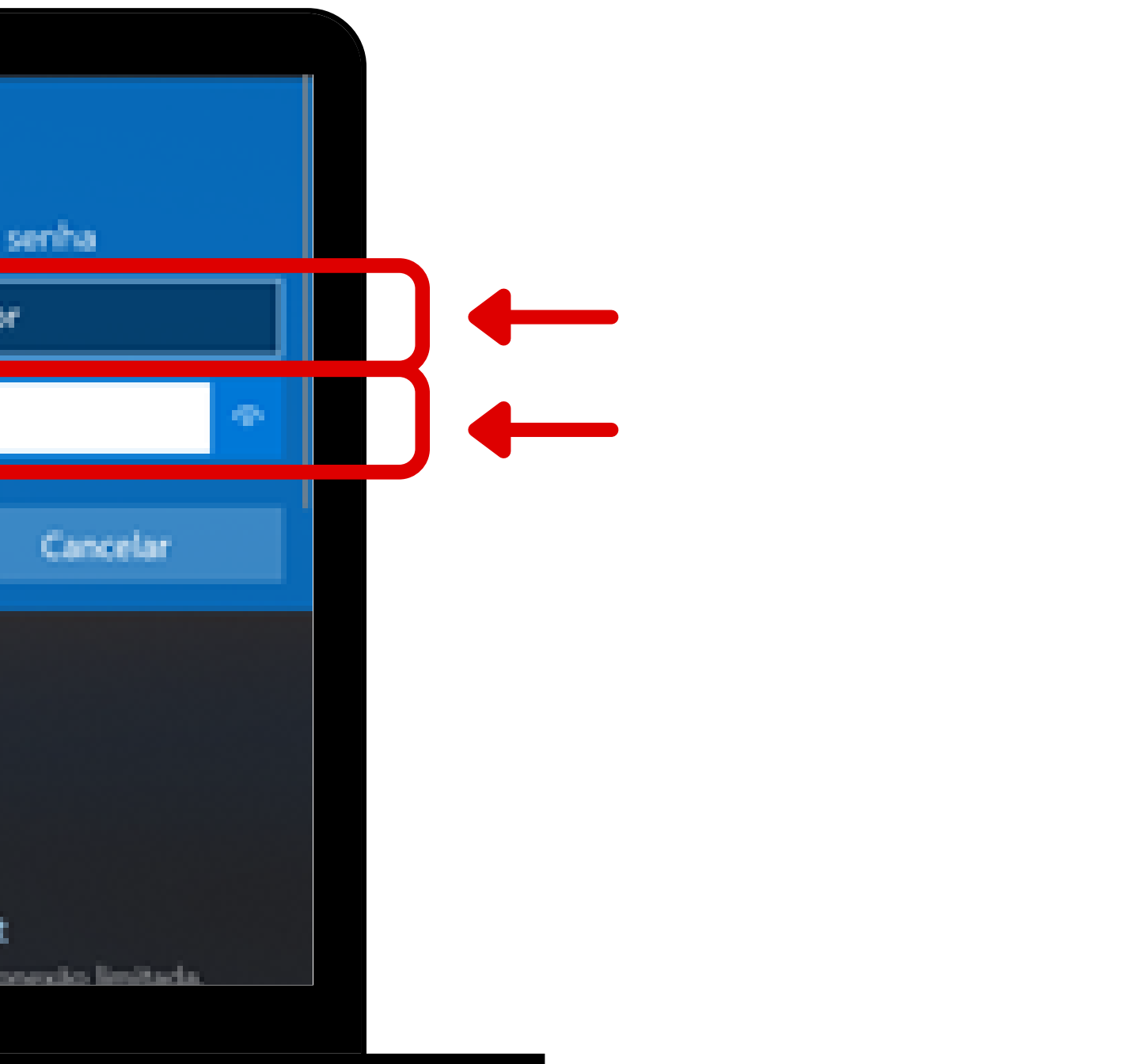

### Passo 4 - Ignorar o aviso e clicar em "conectar".

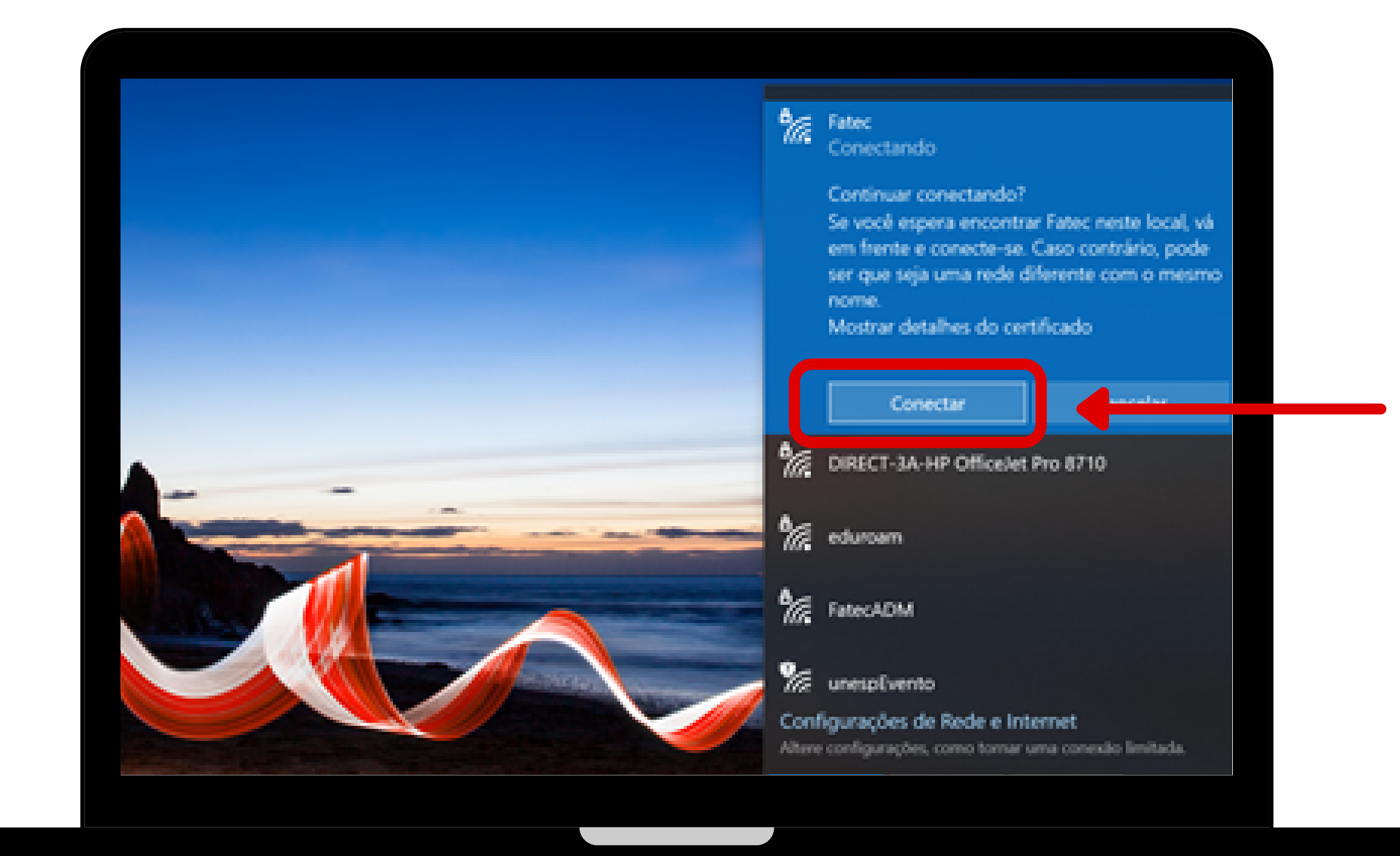

# Estamos à disposição para qualquer dúvida!

## Fatec Assis

#### Ana Bráz Assessor Admin

Assessor Administrativo Coordenação de Curso

Atendimento das 08h às 16h (18) 3324-1607 | Ramal 22 ana.braz02@fatec.sp.gov.br